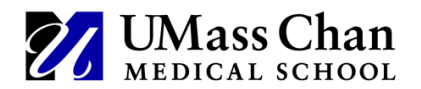

UMass Chan Medical School Advancement Services – Foundation Relations Using Pivot for Private Funding Searches

# Sign up for Pivot at <a href="https://pivot.proquest.com/funding\_main">https://pivot.proquest.com/funding\_main</a>

| Funding Profiles Conf                                                                                                    | ferences Awarded Grants                                                                                                    | Click Create an account                     |
|----------------------------------------------------------------------------------------------------|----------------------------------------------------------------------------------------------------|---------------------------------------------|
|                                                                                                    | Search All Fields Search by Funder Search by Keyword                                                                                                    |                                             |
| ſ                                                                                                    | Search funding opportunities (enter search terms)                                                                                                    |                                             |
| C C                                                                                                    | Search Tips C Advanced Search                                                                                                    |                                             |
| Funding Discovery                                                                                                    |                                                                                                    |                                             |
| Your Profile                                                                                                    | To keep pace with growing and evolving research fields, our expert editors continuously update an authoritative list of keywords that are<br>carefully matched to each hunding opportunity. Enter search terms above or browse by keyword to explore the latest funding<br>opportunities and research trends. |                                             |
|                                                                                                    | Browse by Keyword<br>This chart is interactive. You can mouseover a section to see the total amount available per keyword. Click a section to view the list of matching opps. (Amount<br>nominative to USD).                                                                                                  |                                             |
|                                                                                                    |                                                                                                    |                                             |
| ot-PD                                                                                                    | A •                                                                                                    |                                             |
| ot-RP                                                                                                    | ۵<br>۱                                                                                                    |                                             |
| ot-RP<br>unding Profiles Confer                                                                                                    | ences Awarded Grants Q• Announcements Incor                                                                                                    |                                             |
| ot-RP<br>anding Profiles Confer                                                                                                    | rences Awarded Grants Q Announcements Incom                                                                                                    |                                             |
| ot-RP<br>anding Profiles Confer<br>ate your Pivot-RP A<br>ust be affiliated with an institu<br>are two ways to create an<br>a se your user to and create                                                          |                                                                                                    |                                             |
| ot-RP<br>anding Profiles Confer<br>ate your Pivot-RPA<br>uus be atfiliated with an institu-<br>are two ways to create an<br>as as your user ID and create<br>ae an option below. Once you                         |                                                                                                    | Click Use Institutional Logi                |
| ot-RP<br>nding Profiles Confer<br>the your Pivot-RPA<br>us to aniliated with an institu<br>are two ways to create an<br>is as your user ID and create<br>e an option below. Once you<br>Use Institute             |                                                                                                    | Click Use Institutional Logi                |
| Tot-RP<br>auding Profiles Confer<br>thate your Pivot-RP A<br>nust be affiliated with an instit<br>a retwo ways to create an<br>issa as your user ID and create<br>se an option below. Once you<br>Use Institution |                                                                                                    | Click Use Institutional Logi<br>Credentials |

| Pivot-RP                                                                                                    |                 |         |              | <b>4</b> • |
|----------------------------------------------------------------------------------------------------|-----------------|---------|--------------|------------|
| Funding Profiles Conferences Awarded Grants                                                                                                    | Q.              |         | Announcement | HELP       |
| Create your Pivot-RP Account You must be affiliated with an institution that subscribes to Pivot-RP in order to create an account. There are two ways to create an account and access Pivot-RP. Some institutions allow you to use your institutional login credentials, or you may use address as your user ID and create a password of your choosing. Choose an option below. Once your account is created, you will receive a verification email. | /our institutio | onal em | ail          |            |
| Use Institutional Login Credentials OR Use Email Addres Sign In with your Institution                                                                                                    | /Create Pas     | sswor   | 1            | ×          |
| Choose your Institution                                                                                                    |                 |         |              |            |
| University of Massachusetts Medical School (Worcester)                                                                                                    |                 |         |              | ~          |
| If your institution is not listed <u>sign up using your institution email</u> Create my account  The first time after signing in with your institutional credentials you will be prompted to verify your name, institutional email address, and accept our privacy consent                                                                                                    |                 |         |              |            |
| Already have an account? Sign in here                                                                                                    |                 |         |              |            |

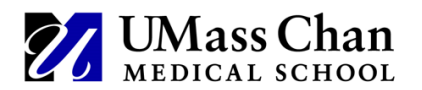

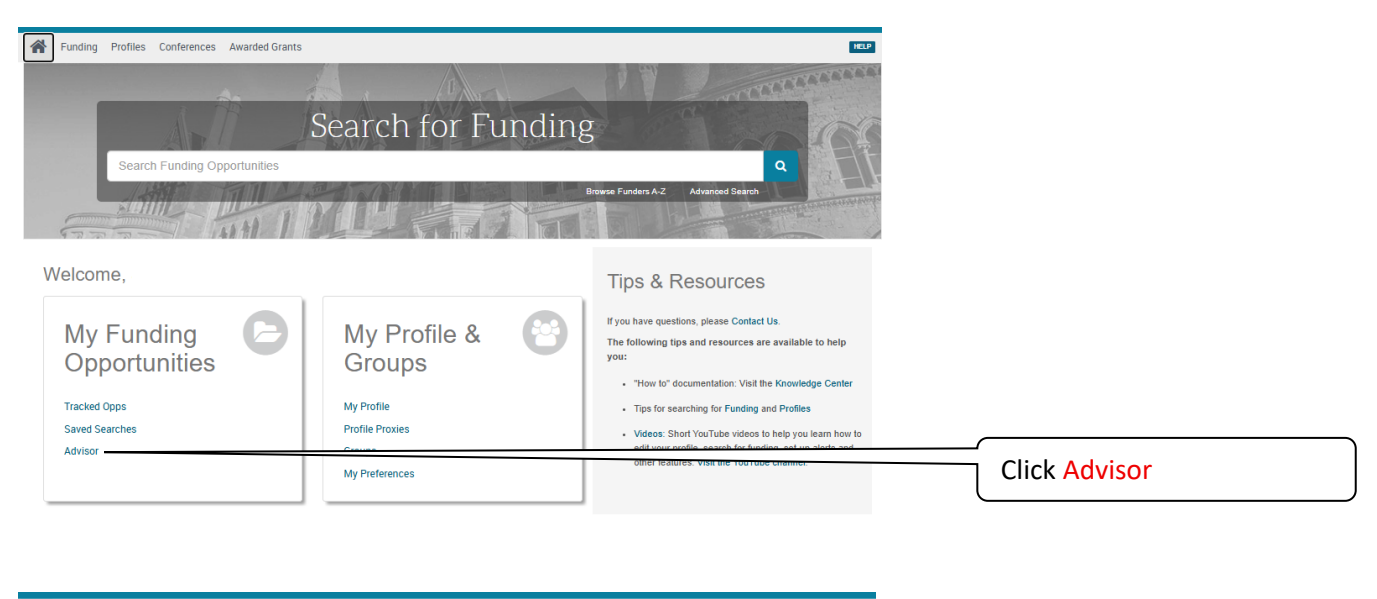

| * | Funding Profiles Conferences Aw                                                            | Q₹                                                                                                    | HELP                                                                                      | ` |
|---|--------------------------------------------------------------------------------------------|----------------------------------------------------------------------------------------------------|-------------------------------------------------------------------------------------------|---|
| H | Tracked<br>Saved Searches 100<br>Sa Shared<br>Shared<br>A Received<br>Advisor<br>de Riters | Weekly Advisor Alert email Advisor: Personal funding matches There is not enough information in your profile for the Advisor to make funding opportunities recommendations for you Click here to review your profile. | Click the Weekly Advisor<br>Alert email box to receive<br>a weekly funding alert<br>email |   |

### **Create a Search**

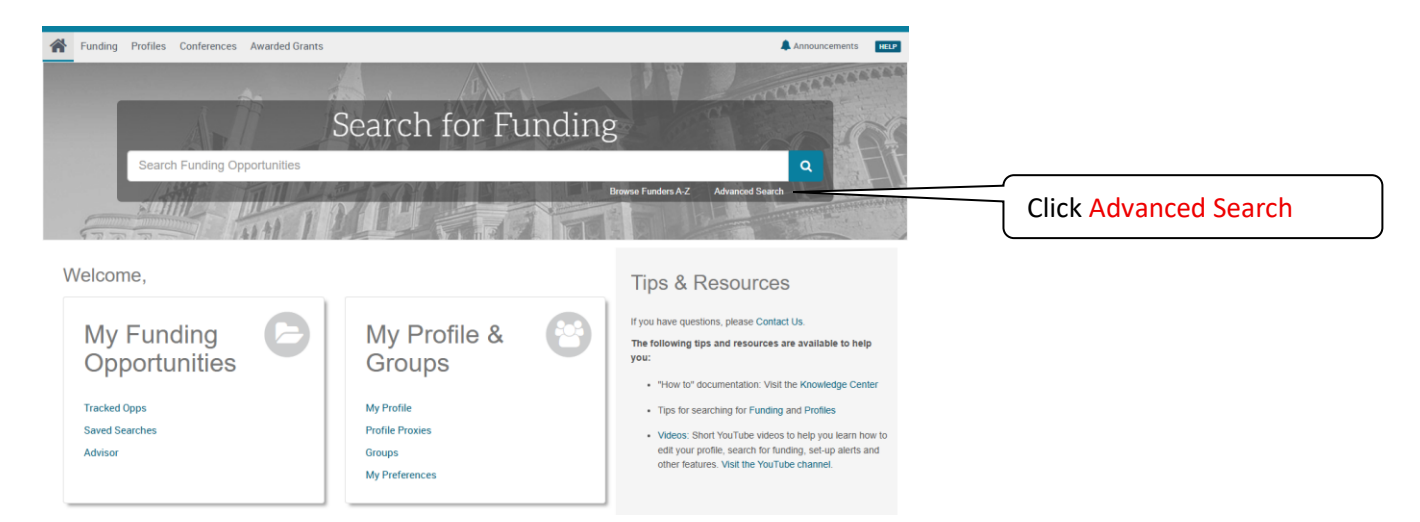

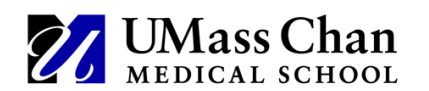

| Funding Profiles Conferences Awarded Grants                       |                              |
|-------------------------------------------------------------------|------------------------------|
| Funding Advanced Search                                           |                              |
| Find Opportunities matching                                       | permits full text searching  |
| Match all of the fields                                           | across all available text    |
|                                                                   | fields                       |
| and All Fields                                                    | lields                       |
| and All Fields V or or                                            |                              |
| and All Fields V or                                               |                              |
| + Add another row                                                 | Clear                        |
| Include: 💋 Al Generated Summaries field with All Fields queries 🕕 |                              |
|                                                                   |                              |
| ▶ Semantic Search                                                 |                              |
| ▶ Funder                                                          | Use variations on search     |
|                                                                   | terms                        |
| ▶ Amount                                                          |                              |
| ▶ Deadlines                                                       | The system works with        |
| Imiled Submission                                                 | The system works with        |
|                                                                   | truncation, i.e. use         |
| Applicant/Institution Location                                    | "biochem" instead of         |
| Activity Location                                                 |                              |
|                                                                   | \ "biochemistry"             |
| * Citizenship                                                     |                              |
| ▶ Funding Type                                                    |                              |
|                                                                   |                              |
| * Keyword                                                         |                              |
| ▶ Applicant Type                                                  |                              |
|                                                                   | Click Activity Location      |
| ▶ Keyword                                                         |                              |
| ▶ Applicant Type                                                  | Type Massachusetts - It      |
| ▶ Carear Stena                                                    |                              |
| - Ourse ougs                                                      | will display as (United      |
| Funder Type                                                       | States/Massachusetts)        |
| Country of Funder                                                 |                              |
|                                                                   |                              |
| Recently Added                                                    |                              |
|                                                                   |                              |
|                                                                   |                              |
| Exclude Opportunities matching                                    |                              |
| Match all of the fields     Match any of the fields               | Enter exclusions if required |
| or not All Fields V or or                                         |                              |
| + Add another row                                                 | Clear                        |
| Include: 🗹 Al Generated Summaries field with All Fields queries 🍵 |                              |
|                                                                   |                              |
| > Funder                                                          |                              |
| ▶ Deadlines                                                       |                              |
|                                                                   |                              |
| Limited Submission                                                |                              |
| Applicant/Institution Location                                    |                              |
|                                                                   |                              |
| Activity Location                                                 |                              |
| ▶ Citizenship                                                     |                              |
|                                                                   |                              |
| ▶ Funding Type                                                    |                              |
| ▶ Keyword                                                         |                              |
|                                                                   |                              |
| * Applicant Type                                                  |                              |
| ▶ Career Stage                                                    |                              |
|                                                                   |                              |
| Funder Type                                                       |                              |
| Country of Funder                                                 |                              |
|                                                                   |                              |
|                                                                   | Click Search                 |
|                                                                   |                              |

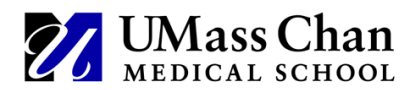

#### **View a Search**

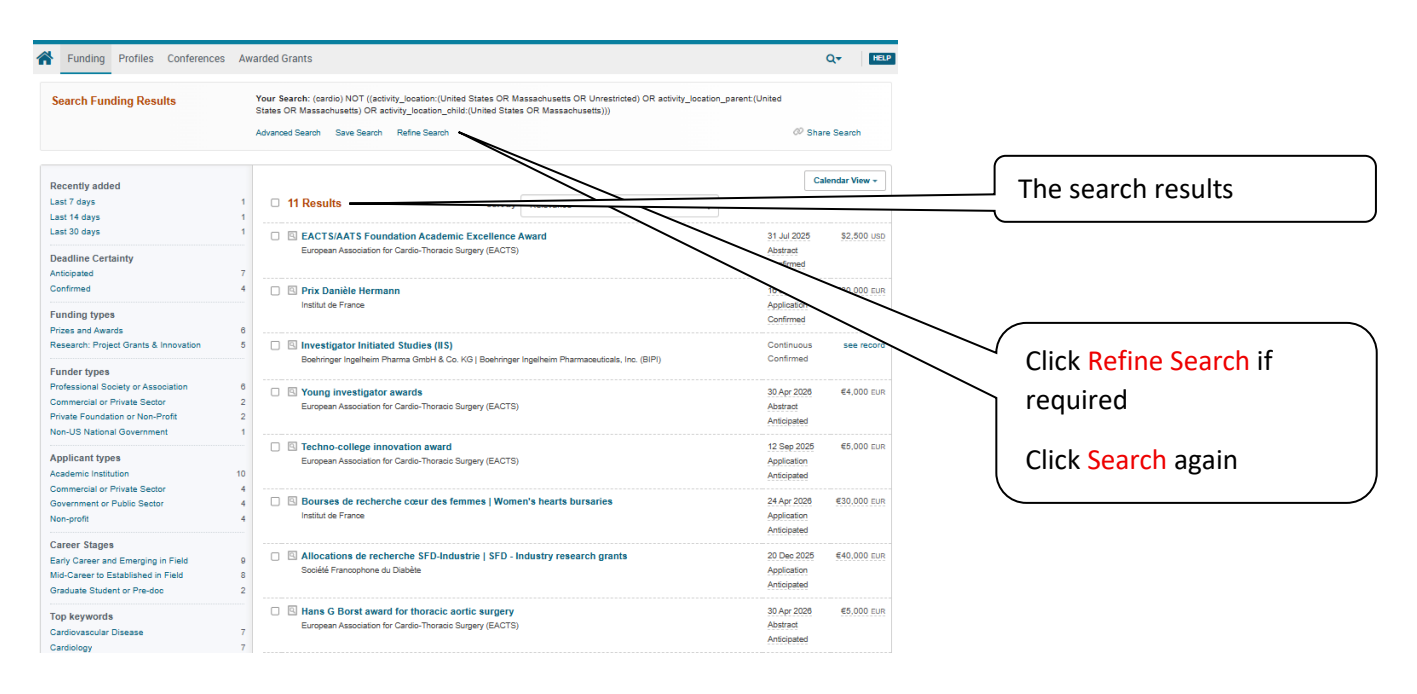

#### Save a Search

|                                                                                                    | arded Grants                                                                                                    |                                           | Q <del>v</del> HELP |                          |
|----------------------------------------------------------------------------------------------------|----------------------------------------------------------------------------------------------------|-------------------------------------------|---------------------|--------------------------|
| earch Funding Results                                                                                                    | Your Search: (cardio) NOT ((activity_location; (United States OR Massachusetts OR Unvestinded) OR activity_location_pa<br>States OR Massachusetts)))<br>Advanced Search Save Search Research | orent:(United                             | e Search            | Click Save Search        |
| cently added<br>st 7 days 1<br>st 14 days 1                                                                                          | 11 Results     Sort by Relevance                                                                                                    | Ca<br>Deadline                            | Amount              | Use a title that matches |
| adline Certainty<br>ticipated 7                                                                                                    | EACTSIAATS Foundation Academic Excellence Award<br>European Association for Cardio-Thoracic Surgery (EACTS)                                                                                  | 31 Jul 2025<br>Abstract<br>Confirmed      | \$2,500 USD         | the search keyword,      |
| nfirmed 4 nding types                                                                                                    | Yrix Danièle Hermann Institut de France                                                                                                    | 18 Jun 2025<br>Application<br>Confirmed   | €30,000 EUR         |                          |
| search: Project Grants & Innovation 5                                                                                                | Investigator Initiated Studies (IIS)     Boehringer Ingelheim Pharma GmbH & Co. KG   Boehringer Ingelheim Pharmaceuticals. Inc. (BIPI)                                                       | Continuous<br>Confirmed                   | see record          |                          |
| ofessional Society or Association 6<br>mmercial or Private Sector 2<br>vate Foundation or Non-Profit 2<br>n-US National Government 1 | Voung Investigator awards     European Association for Cardio-Thorado Surgery (EACTS)                                                                                                    | 30 Apr 2028<br>Abstract<br>Anticipated    | €4,000 EUR          |                          |
| plicant types<br>ademic Institution 10                                                                                               | Techno-college innovation award     European Association for Cardio-Thoradic Surgery (EACTS)                                                                                                 | 12 Sep 2025<br>Application<br>Anticipated | €5,000 EUR          |                          |
| vernment or Public Sector 4<br>n-profit 4                                                                                            | Bourses de recherche cœur des femmes   Women's hearts bursaries     insthut de France                                                                                                    | 24 Apr 2028<br>Application<br>Anticipated | €30,000 EUR         |                          |
| reer Stages<br>rly Career and Emerging in Field 9<br>d-Career to Established in Field 8<br>aduate Student or Pre-doc 2               | Illocations de recherche SFD-Industrie   SFD - Industry research grants     Sociélé Francophone du Diabète                                                                                   | 20 Dec 2025<br>Application<br>Anticipated | €40.000 EUR         |                          |
| p keywords<br>rdiovascular Disease 7<br>rdiology 7                                                                                   | Hans G Borst award for thoracic aortic surgery     European Association for Cardio-Thoracio Surgery (EACTS)                                                                                  | 30 Apr 2028<br>Abstract<br>Anticipated    | €5,000 EUR          |                          |

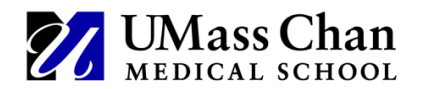

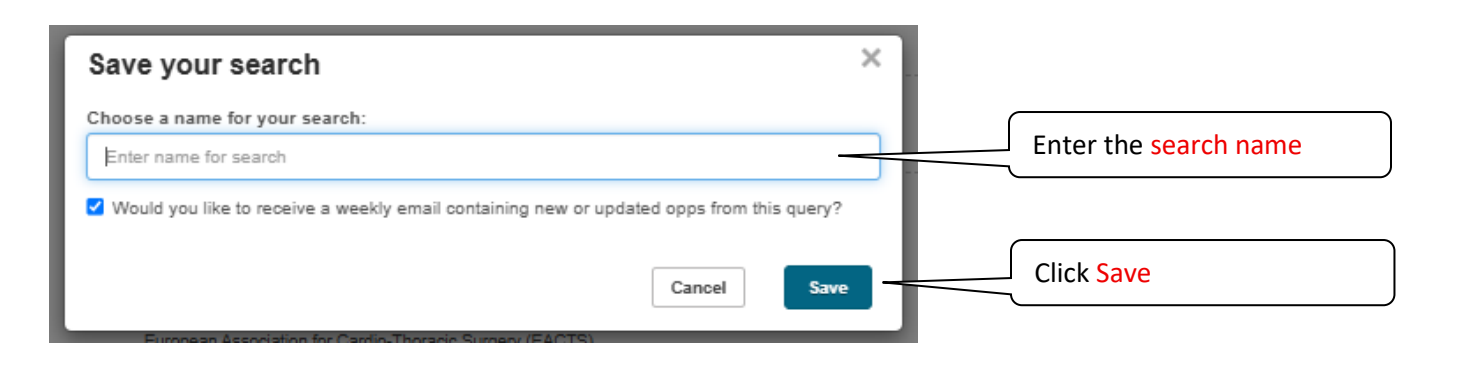

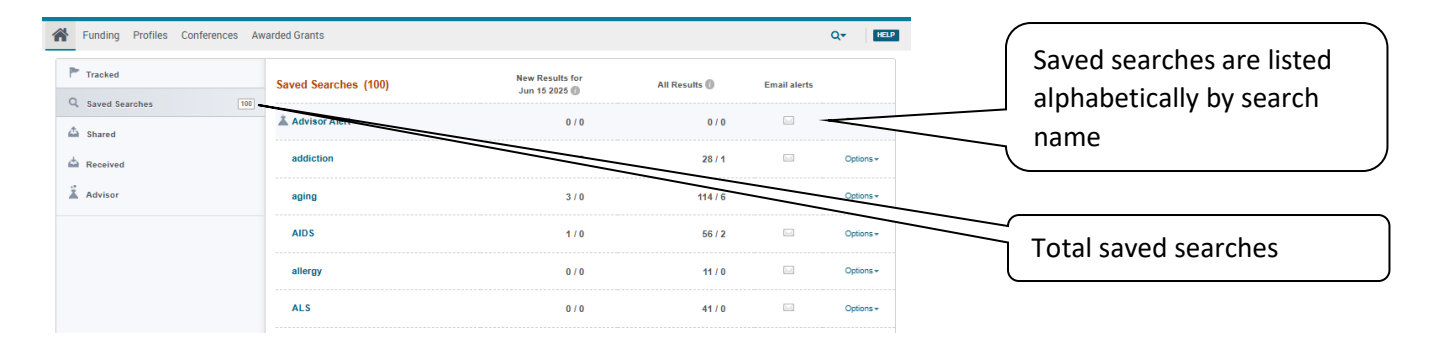

#### Weekly Funding Alert Email

You will receive a weekly Funding Alert email on Sundays between 2:00-4:00 AM. All of your saved searches will be automatically updated in the email, listed alphabetically by your saved search names.

| Pivot-RP                                                                                                    |                                                                                                    |                                                                                 |                |                      |
|----------------------------------------------------------------------------------------------------|----------------------------------------------------------------------------------------------------|---------------------------------------------------------------------------------|----------------|----------------------|
| Your funding opportunities from Pivot-RP™                                                                                                    |                                                                                                    |                                                                                 |                |                      |
| Funding Alerts for June 22, 2025                                                                                                    |                                                                                                    |                                                                                 | Saved          | search name          |
| Biochem*                                                                                                    |                                                                                                    |                                                                                 |                |                      |
| 2 Results                                                                                                    | Deadline                                                                                                    | Amount                                                                          | Doub           | le click on the      |
| Seed Grant Program                                                                                                    |                                                                                                    | _                                                                               | oppo<br>bo tol | rtunity and you will |
| Hirshberg Foundation for Pancreatic Cancer Research                                                                                                    | Confirmed                                                                                                    |                                                                                 | De la          | iow page that        |
| Since 2005, the Foundation Seed Grant program has been e<br>and clinical scientists and investigators. The Seed Grant progr<br>patient care, early diagnosis, detection, cancer biology,                                                              | conta                                                                                                    | ins the funder's ite, description,                                              |                |                      |
| Early-career research fellowships                                                                                                    | June 15, 2026                                                                                                    | \$6,000                                                                         | eligib         | ility requirements,  |
| International Union of Biochemistry and Molecular Biological                                                                                                    | ogy Confirmed                                                                                                    |                                                                                 | \ budge        | et, and deadline     |
| International Union of Biochemistry and Molecular Biok<br>The Early-Career Research Fellowships are designed to sup<br>countries that are full or associate members of IUBMB who ne<br>purpose of learning new state-of-the-art techniques or for oth | ogy Confirmed<br>oort Early-career biochemists and<br>eed to travel to other laboratories in<br>er forms of scientific collaboration | molecular biologists, from<br>the IUBMB region for the<br>or advanced training. | budge          | et, and deadline     |

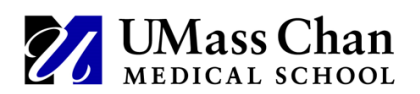

## How to Recover Your Login Credentials

| Pivot-RP                                                                                                    | Click Sign in                  |
|----------------------------------------------------------------------------------------------------|--------------------------------|
| Funding Profiles Conferences Awarded Grants                                                                       | Sign in CIICK Sign III         |
| Search All Fields Search by Funder Search by Keyword                                                              |                                |
| Search funding opportunities (enter search terms)                                                                 |                                |
| Search Tips 🖒 Advanced Search                                                                                     |                                |
|                                                                                                    |                                |
|                                                                                                    |                                |
| Pivot-RP                                                                                                    | 4 ··                           |
| Profiles Conferences Awarded Grants                                                                               | Sign in X                      |
| Search All Fields Search by Funder Search by Keyword                                                              | Click Forgot Password?         |
| Search funding opportunities (enter search terms)                                                                 | Forgot Password?               |
| Fordine Discourse                                                                                                 | Sign in or create an account   |
| C running uncovery                                                                                                | Access via my installion Login |
|                                                                                                    |                                |
| Pivot-RP                                                                                                    | A *                            |
| Eindinn Profiles Conferences Awarded Grants                                                                       |                                |
|                                                                                                    |                                |
| Forgot your Pivot-RP password?                                                                                    | Type your email address        |
| Enter an email address from your affiliated institution and click submit to have your account information sent to |                                |
| juu.                                                                                                    |                                |
|                                                                                                    | Click Submit and follow the    |
| Submit                                                                                                    |                                |
|                                                                                                    | instructions to create a new   |
|                                                                                                    | password                       |
|                                                                                                    |                                |